## Cancelling a Participant's Registration in PlayHQ

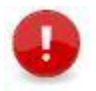

**Note:** The following process only cancels the registration for the player in PlayHQ. If you need to refund all or part of the registration fees, you will need to do this outside of the system.

- 1. Login to your PlayHQ Admin account.
- 2. Go to **Participants** menu and search for the participant you require.
- 3. Click **View** beside the relevant participant.

## Participants

| Search for participants: | First name | Rostron | Mobile number | Search Reset |        |             |      |
|--------------------------|------------|---------|---------------|--------------|--------|-------------|------|
| FIRST NAME               | LAST NAME  | EMAIL   |               | MOBILE       | GENDER | D.O.B       |      |
| Quinn                    | Rostron    | -       |               | -            | Male   | 13 APR 2012 | View |

4. Click on the arrow in the right-hand corner of the page to display the player details.

| Participants > Quinn Ros<br>Quinn (Quint   | n) Rostron              |            |                                                                                                    |
|--------------------------------------------|-------------------------|------------|----------------------------------------------------------------------------------------------------|
| Registration History                       | Incidents & Suspensions | Membership | Player Movements                                                                                                    |
| Player<br>Registered 10 Mar a<br>Cancelled | 2023                    |            | Junior Competition, Winter 2023<br>Club: Albany Creek Hawks Cricket Club<br>Association (league): Warehouse Cricket Association |

5. Check the details to make sure that you've got the right player. Then scroll to the bottom of the page and select **Cancel Registration**.

| Custom Fields                                                                                                    | 🖉 EDIT          |
|----------------------------------------------------------------------------------------------------|-----------------|
| ENTER ANY SPECIAL PLAYING REQUESTS, E.G. 'U13S' OR 'WITH JOE BLOGGS' OR ANY OTHER DETAILS THAT WILL HELP<br>AN APPROPRIATE TEAM.<br>J <b>13</b>                                            | US PUT YOU WITH |
| AGREE TO COMPLY WITH THE HELMET POLICY (ALL BATSMEN ARE REQUIRED TO WEAR HELMETS AT ALL TIMES AS F<br>AUSTRALIA RULES. THE SAME APPLIES TO FIELDERS WHEN FIELDING UP CLOSE.)<br><b>Yes</b> | PER CRICKET     |
| PARENT/GUARDIAN: CAN YOU ASSIST BY VOLUNTEERING AS COACH OR MANAGER?<br>None                                                                                                    |                 |
| AGREE ON BEHALF OF THE PARTICIPANT THAT AUTHORISED PARTIES MAY USE IMAGES, RECORDINGS AND/OR FOO<br>PARTICIPANT PROVIDED THEY ARE NOT USED INAPPROPRIATELY OR ILLEGALLY.<br>Yes            | TAGE OF         |
| Actions                                                                                                    |                 |
| Cancel Registration                                                                                                    |                 |
|                                                                                                    |                 |

6. Enter a reason for the cancellation and click **Cancel Registration**.

| Reason*                                               |                                                                  |  |
|-------------------------------------------------------|------------------------------------------------------------------|--|
| eg: refund                                            |                                                                  |  |
|                                                       |                                                                  |  |
|                                                       |                                                                  |  |
| ny statistics already cap<br>owever the participant v | ptured during this season will remain,<br>will no longer appear: |  |
| In any teams this seas                                | on, and                                                          |  |
| In any future games wi<br>up                          | here they have been added into the line-                         |  |
| his action cannot be un<br>egister to participate.    | done. The participant will need to re-                           |  |
|                                                       |                                                                  |  |

Any statistics already captured during this season will remain, however the participant will no longer appear:

- In any teams this season, and
- In any future games where they have been selected as 'in'.

This action cannot be undone. The participant will need to re-register to participate under your club.